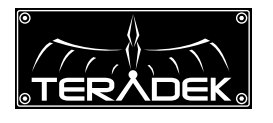

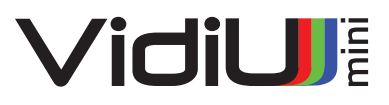

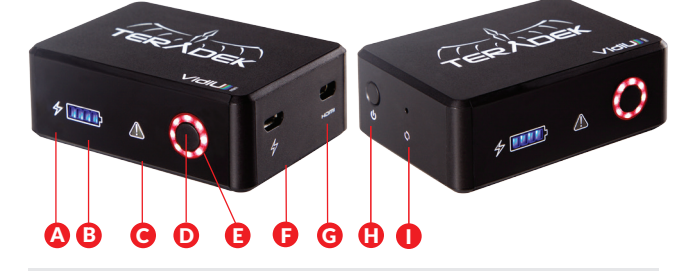

- A: Charge indicator
- B: Battery Meter
- C: Warning
- D: Broadcast start/stop button
- E: Status LED (ring)
- F: Micro-B USB DC Input
- G: Micro HDMI Input
- H: Power Button
- I: Reset Button

# **POWER & CONNECT**

- Press Power, the Status LED flashes to indicate VidiU mini is booting.
- 2 Connect video via micro HDMI.

## **GET ONLINE**

### iOS

- 1 Download the VidiU app from the App Store.
- 2 Ensure Bluetooth is enabled on your iOS device, then open the VidiU app and select VidiU mini under the list of Bluetooth devices.
- 3 Select whether you wish to use your iOS device or another network as VidiU's Internet connection.

\* **iOS device (Personal Hotspot)**: The network name is entered automatically. Enter your hotspot's password, if configured, and press Connect. Activate the iOS device's hotspot via the **Settings** menu and wait for it to confirm VidiU mini is connected. Reopen the VidiU app.

\* WiFi Network: If your iOS device is connected to a WiFi network, the Network field will be completed automatically. Enter the WiFi network's password and press Connect and click Done.

4 Select VidiU mini under WiFi Devices.

### Android/PC

- Connect to VidiU mini's WiFi network: VidiU-mini-XXXXX (serial number of the device).
- 2 Open a web browser and navigate to http://172.16.1.1, or find the device using Bonjour.
- 3 Enter the Settings menu and open the Network section to configure VidiU mini's WiFi.
- 4 Once configured, connect your mobile device or computer to the same network as VidiU mini.
- 5 Use the VidiU app (Android) or a Bonjour browser (PC/Mac) to find VidiU mini's new IP address.

## CHOOSE A PLATFORM & QUALITY

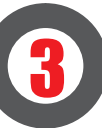

- Using the VidiU app or web UI, enter the Broadcast menu and select Platform.
- 2 Choose a streaming platform Ustream, Livestream, YouTube, Twitch - or select manual RTMP.
- 3 Enter your credentials or RTMP destination info and press Apply.
- 4 Select your desired Video bitrate and resolution under the Broadcast Quality menu.

### Go Live

Start and stop broadcast using the start/stop button on VidiU mini's front panel, or by pressing the green Broadcast button ( 阙 ) on the App's dashboard page.

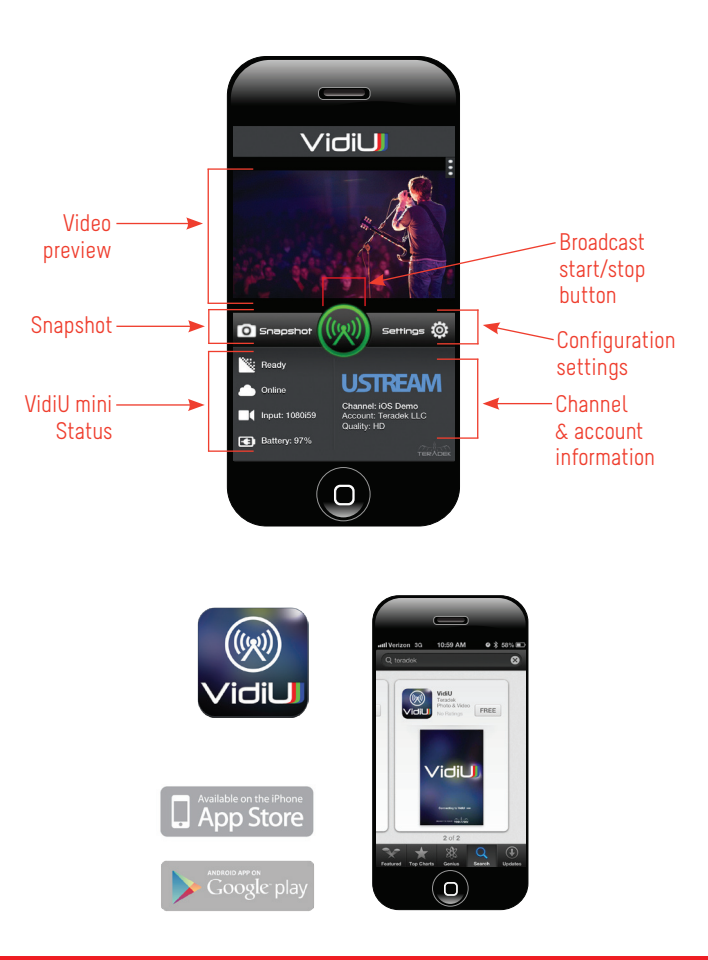

### **NEED MORE HELP?**

 Support forum: http://support.teradek.com → Contains tips, information and all the latest firmware & software updates.
Training videos: http://www.teradek.com/training TERADEK SUPPORT STAFF: support@teradek.com or call 888-941-2111 ext2 (Mon-Fri 9am to 6pm PST)